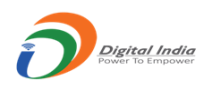

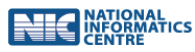

**AGMARK Quality Control Management System** 

# **User Manual on**

# **Online Application of Printing Press**

Prepared for:

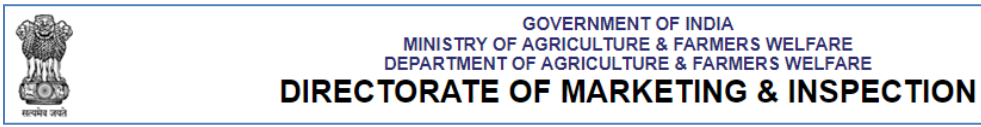

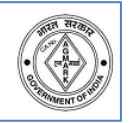

Prepared By:

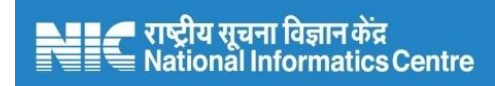

## National Informatics Centre, Nagpur

Ministry of Electronics & Information Technology Government of India

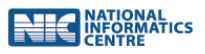

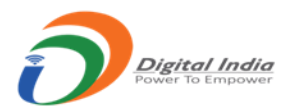

## Index

Login

- 1. Login
- 2. Secondary/Firm user Dashboard

Form Filling Section wise

- 1. Firm Profile
- 2. Premises Profile
- 3. Unit Details
- 4. Payment Details

Submitting the form

- 1. Saving all sections
- 2. Final Submit
- 3. E-signing the application PDF file
- 4. Viewing and printing of the e-signed application

Log History – View and Search

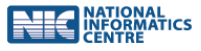

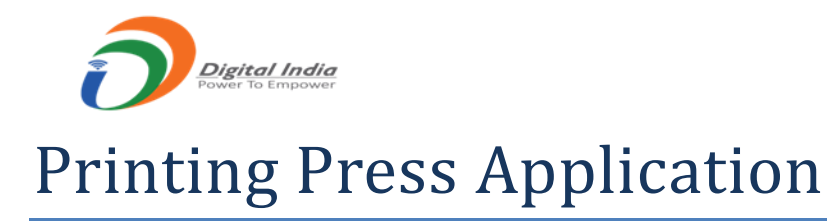

#### Secondary/Firm User Login

• Login with valid premises id and password

|                     | GOVERNMENT OF INDIA<br>MINISTRY OF AGRICULTURE & FARMERS WELFARE<br>DEPARTMENT OF AGRICULTURE & FARMERS WELFARE |          |                                                                                        |  |  |
|---------------------|----------------------------------------------------------------------------------------------------|----------|----------------------------------------------------------------------------------------|--|--|
| सन्दर्भव जवते       | DIRECTORATE OF MARKETIN                                                                                         | G & I    | NSPECTION                                                                              |  |  |
| НОМЕ                | Applicant Login for Certificate of                                                                              | Printin  | g Permission                                                                           |  |  |
| ACT AND RULES       |                                                                                                    |          |                                                                                        |  |  |
| ABOUT AGMARK online | s                                                                                                    | gn In    |                                                                                        |  |  |
| HOW TO APPLY        | 6533/2/PUN/003                                                                                                  |          | Trouble Logging In?                                                                    |  |  |
| COMMODITIES         | •••••                                                                                                    | <b>A</b> | <ul> <li>User Id is case sensitive</li> <li>Password is case sensitive</li> </ul>      |  |  |
| FAQ                 |                                                                                                    |          | • Captcha is case sensitive                                                            |  |  |
| CONTACTS            | AS89PQ SALAR                                                                                                    |          | <ul> <li>Enter the details properly</li> <li>Refresh captcha if not visible</li> </ul> |  |  |
| DMI PORTAL          | Su                                                                                                    | omit     | • Password related queries refer the Manual                                            |  |  |
|                     | - UR -                                                                                                    |          |                                                                                        |  |  |
|                     | よ Sign Up 🎤 Forgot Passv                                                                                        | ord      |                                                                                        |  |  |

• Click on "Apply For" button and select New Certificates to submit fresh application for printing press permission

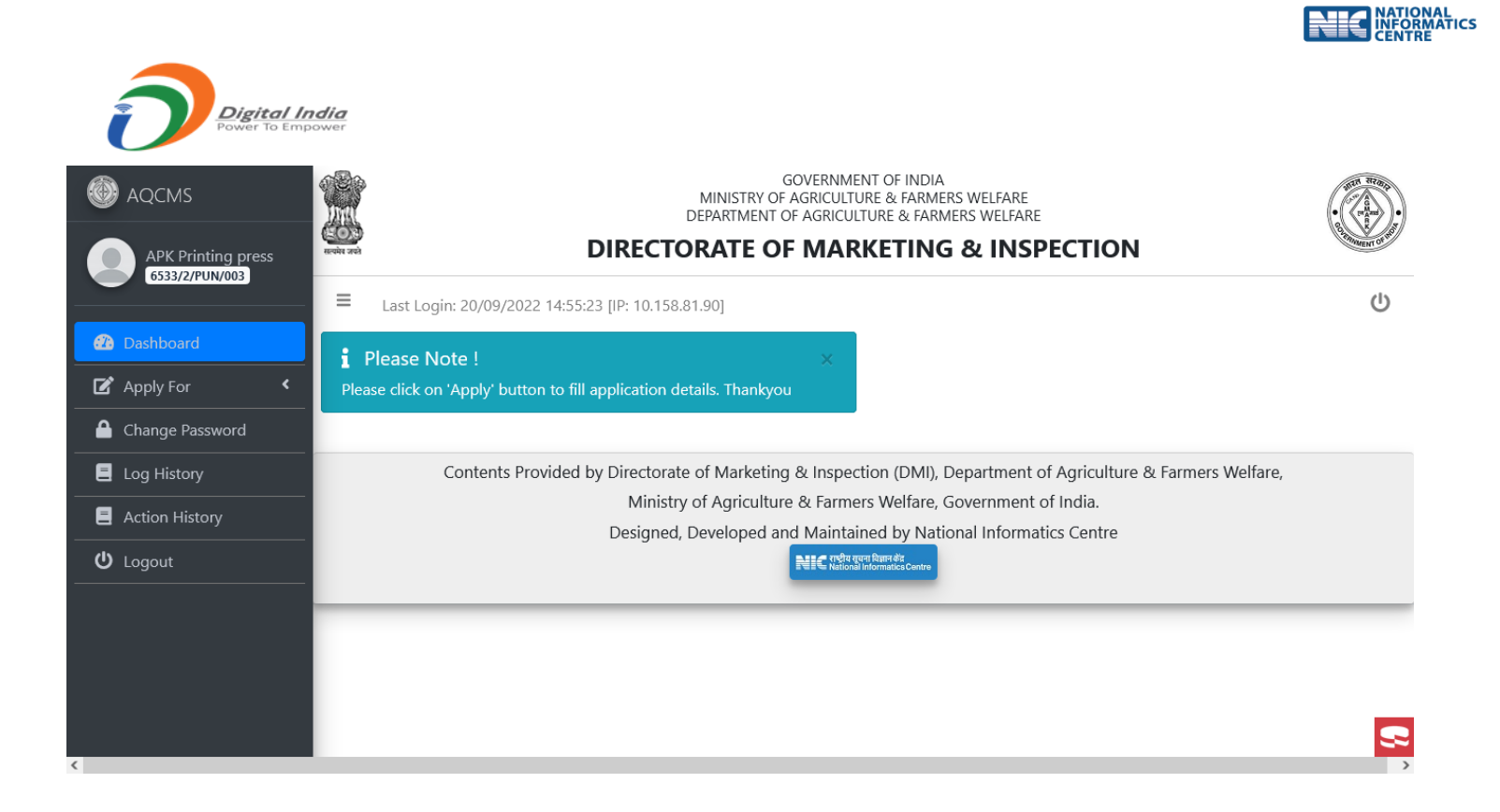

| AQCMS APK Printing press                             | GOVERNMENT OF INDIA<br>MINISTRY OF AGRICULTURE & FARMERS WELFARE<br>DEPARTMENT OF AGRICULTURE & FARMERS WELFARE<br>DIRECTORATE OF MARKETING & INSPECTION                                                                                               | A CONTRACT OF THE PARTY OF THE PARTY OF THE |
|------------------------------------------------------|----------------------------------------------------------------------------------------------------|----------------------------------------------------------------------------------------------------|
| 6533/2/PUN/003                                       | <ul> <li>Last Login: 20/09/2022 14:55:23 [IP: 10.158.81.90]</li> <li>i Please Note ! ×</li> <li>Please click on 'Apply' button to fill application details. Thankyou</li> </ul>                                                                        | Ċ                                                                                                    |
| New Certification                                    |                                                                                                    |                                                                                                    |
| Change Password     Log History                      | Contents Provided by Directorate of Marketing & Inspection (DMI), Department of Agriculture & Farmers Welfare,<br>Ministry of Agriculture & Farmers Welfare, Government of India.<br>Designed, Developed and Maintained by National Informatics Centre |                                                                                                    |
| <ul> <li>Action History</li> <li>U Logout</li> </ul> | Relie राष्ट्रीय त्यापन Rear स्थः                                                                                                    |                                                                                                    |
|                                                      |                                                                                                    |                                                                                                    |
| 4                                                    |                                                                                                    | 8                                                                                                    |

#### **Firm Profile Section**

Description:

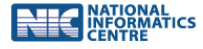

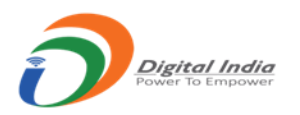

- Firm Profile having details like status of firm (partnership, proprietorship, private limited, etc), years of business, various licenses, etc.
- The name of the firm and district cannot be edited by the individual/firm level user. This will be the same as filled by the Corporate User while creating the user for this firm.
- Applicant will be able to upload scanned copies of relevant documents like Partnership deed, Article of Association and Memorandum, Firm Registration Certificate, etc in PDF or jpeg format.
- If applicant select "Yes" option for "Is Declaration in prescribed proforma attached(form B2)" then "Declaration in prescribel Proforma" file upload option available.
- After filling the relevant details press on 'Save & Next' button
- Confirmation message will be displayed
- Applicant updated the information until the final submit

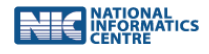

| AQCMS                                                      |        | GOVERNMENT OF INDIA<br>MINISTRY OF AGRICULTURE & FARMERS WELFARE<br>DEPARTMENT OF AGRICULTURE & FARMERS WELFARE<br>DIRECTORATE OF MARKETING & INSPECTION |                   |                                                                  |                                               |                                                                                              |                                                                                    | A STATEMEN  |      |
|------------------------------------------------------------|--------|----------------------------------------------------------------------------------------------------|-------------------|------------------------------------------------------------------|-----------------------------------------------|----------------------------------------------------------------------------------------------|------------------------------------------------------------------------------------|-------------|------|
| 6533/2/PUN/003                                             | =      | Last Login: 20/09/                                                                                                    | 2022 14:55:23 [   | P: 10.158.81.90]                                                 |                                               |                                                                                              |                                                                                    |             |      |
| <ul> <li>Dashboard</li> <li>Firm Profile</li> </ul>        | Applic | n Profile                                                                                                    | of Permissio      | n to Printing Pre                                                | ss (Form B <sup>r</sup>                       | )                                                                                            | I Progress Bar Status<br>■ Pending ■ Saved ■ Referred Back                         |             |      |
| <ul> <li>Premises Profile</li> <li>Unit Details</li> </ul> |        |                                                                                                    |                   | Pr                                                               | inting P                                      | ress Profile                                                                                 |                                                                                    |             |      |
| D Payment                                                  |        | Firm Details                                                                                                    | APK Printing pro  | 225                                                              |                                               | State/Region *                                                                               | Mabarashtra                                                                        |             |      |
|                                                            |        | Email Id *                                                                                                    | john@gmail.com    | 1                                                                |                                               | District *                                                                                   | Ahmednagar                                                                         |             |      |
|                                                            |        | Address *                                                                                                    | abc road,Nagpu    | r                                                                |                                               | Pin Code *                                                                                   | 231235                                                                             |             |      |
|                                                            |        |                                                                                                    |                   |                                                                  |                                               | Mobile No. *                                                                                 | 8806523654                                                                         |             |      |
|                                                            |        |                                                                                                    |                   |                                                                  | li.                                           | Phone No. *                                                                                  | OTY1MzI1Njg5NQ==                                                                   |             | 5    |
|                                                            |        |                                                                                                    |                   |                                                                  |                                               |                                                                                              | Update Packing Ty                                                                  | pe          |      |
|                                                            |        | Firm Status                                                                                                    |                   |                                                                  |                                               |                                                                                              |                                                                                    |             |      |
|                                                            |        | Business Type *                                                                                                    | Proprietorship    |                                                                  | ~                                             | i Attach Copy o                                                                              | f partnership deed/ Article of Memorandum/Etc                                      |             |      |
|                                                            |        | Name Of<br>Proprietor/Partne                                                                                                    | Enter Name of P   | roprietor/Partners                                               |                                               | Attach File : *                                                                              | Browse No files selected.                                                          |             |      |
|                                                            |        | rs *                                                                                                    |                   |                                                                  |                                               |                                                                                              | File type: PDF, jpg & max size upto 2                                              | 2 MB        |      |
|                                                            |        | Firm In Business Si                                                                                                    | nce               |                                                                  |                                               |                                                                                              |                                                                                    |             |      |
|                                                            |        | Period of business                                                                                                    | (Years) *         | select                                                           |                                               |                                                                                              | ~                                                                                  |             |      |
|                                                            |        | Is Declaration in pr                                                                                                    | escribed proforma | attached(form B2) ?                                              |                                               | 🛛 Yes 🕑 No                                                                                   |                                                                                    |             |      |
|                                                            | Reset  | Save & Next                                                                                                    |                   |                                                                  |                                               |                                                                                              | И                                                                                  | Vext Sectio | on 🗲 |
|                                                            |        | Contents                                                                                                    | Provided by Di    | rectorate of Market<br>Ministry of Agricul<br>esigned, Developed | ture & Inspect<br>ture & Farme<br>and Maintai | tion (DMI), Depa<br>rs Welfare, Gover<br>ned by National<br>पारिकावशेट<br>Informatics Contro | rtment of Agriculture & Farmers Welfare,<br>rnment of India.<br>Informatics Centre |             |      |

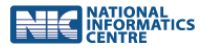

| AQCMS                                |                 |                                             | GOVERNMENT OF IND<br>MINISTRY OF AGRICULTURE & FARM                                               | A<br>MERS WELFARE                                  | •                        |
|--------------------------------------|-----------------|---------------------------------------------|---------------------------------------------------------------------------------------------------|----------------------------------------------------|--------------------------|
| APK Printing press<br>6533/2/PUN/003 | स्टब्सेर उच्छे  | Success Printing firm - Firm Profile sectio | n, Saved successfully                                                                             | PECTION                                            | Contrainer of the second |
| -                                    | ■ Last Logi     | Continue                                    |                                                                                                   |                                                    |                          |
| Dashboard     Firm Profile           | Application for | Grant of Permission to Print                | ing Press (Form B1)                                                                               | i Progress Bar Status<br>Pending Saved Referred Ba | ack                      |
| O Premises Profile                   | Sirm Profile    | Premises Profile     S Unit Detai           | ls 😫 Payment                                                                                      |                                                    |                          |
| O Unit Details                       | c               | Contents Provided by Directorate            | of Marketing & Inspection (DMI)                                                                   | , Department of Agriculture & Farmers Welfare,     |                          |
| O Payment                            |                 | Ministry                                    | of Agriculture & Farmers Welfare                                                                  | , Government of India.                             |                          |
|                                      |                 | Designed, E                                 | Developed and Maintained by Na<br>NIC reflected from the dest<br>NIC reflected informatice Centre | tional Informatics Centre                          |                          |
|                                      |                 |                                             |                                                                                                   |                                                    |                          |

#### **Premises Profile**

Description:

- Premises Profile having details like address, GST No, Layout Plan, Representative details etc .
- If applicants have GST No then select "Yes" option for "Do you Have GST Certificate" and enter GST number and upload GST registration copy.
- If Layout Plan then select "Yes" option for "Is Layout Plan attached" and uploaded Layout plan copy.
- Used unique number for representative details of one and two.
- Applicant will be able to enter relevant details.
- After filling the relevant details press on 'Save & Next' button
- Confirmation message will be displayed

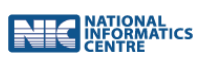

| APK Printing press         | Even at                                                                                                    | MINISTRY O<br>DEPARTMENT<br>DIRECTORATE O                                                              | GOVERNME<br>F AGRICULTI<br>OF AGRICUI | ENT OF INDIA<br>JRE & FARMERS WE<br>TURE & FARMERS W<br>KETING &                                    | LFARE<br>VELFARE<br>INSPECTION                                                                                                    |           |  |
|----------------------------|----------------------------------------------------------------------------------------------------|----------------------------------------------------------------------------------------------------|---------------------------------------|----------------------------------------------------------------------------------------------------|----------------------------------------------------------------------------------------------------|-----------|--|
| 6533/2/PUN/003             | E Last Login: 20/0                                                                                                    | 19/2022 14:59:53 [IP: 10.158.81.90]                                                                    |                                       |                                                                                                    |                                                                                                    | ധ         |  |
| Dashboard     Firm Profile | Application for Gra                                                                                                    | ation for Grant of Permission to Printing Press (Form B1)<br>Progress Bar Status Pending Saved Referre |                                       |                                                                                                    |                                                                                                    | d Back    |  |
| O Premises Profile         | Firm Profile S P                                                                                                    | Firm Profile O Premises Profile O Unit Details O Payment                                               |                                       |                                                                                                    |                                                                                                    |           |  |
| O Unit Details             |                                                                                                    | Printing Premises Profile                                                                              |                                       |                                                                                                    |                                                                                                    |           |  |
| O Payment                  | Address                                                                                                    |                                                                                                    |                                       |                                                                                                    |                                                                                                    |           |  |
|                            | Address *                                                                                                    | abcd nagpur                                                                                            |                                       | State/Region *                                                                                      | Arunachal Pradesh                                                                                                    | ~         |  |
|                            |                                                                                                    |                                                                                                    |                                       | District *                                                                                          | Anjaw                                                                                                    | ~         |  |
|                            |                                                                                                    |                                                                                                    | 11.                                   | Pin Code *                                                                                          | 564235                                                                                                    |           |  |
|                            | GST No.                                                                                                    |                                                                                                    |                                       |                                                                                                    |                                                                                                    |           |  |
|                            | Do you Have GS                                                                                                    | T Certificate ? Yes No                                                                                 |                                       |                                                                                                    |                                                                                                    |           |  |
|                            | Give GST NO.                                                                                                    | 4578451235                                                                                             | ( Attack                              | Copies of GST registi                                                                               | ration                                                                                                    |           |  |
|                            |                                                                                                    |                                                                                                    | Attach Fil                            | Browse                                                                                              | website _testing.pdf                                                                                                    |           |  |
|                            |                                                                                                    |                                                                                                    |                                       | (                                                                                                   | File type: PDF, jpg & max size upto 2 MB                                                                                                    |           |  |
|                            | Layout Plan                                                                                                    |                                                                                                    |                                       |                                                                                                    |                                                                                                    |           |  |
|                            | Is Layout Plan at                                                                                                    | tacked 2 Ves No                                                                                        |                                       | Attach Layout Plar                                                                                  | ı                                                                                                    |           |  |
|                            |                                                                                                    |                                                                                                    |                                       |                                                                                                    |                                                                                                    |           |  |
|                            |                                                                                                    |                                                                                                    |                                       | Attach File : *                                                                                     | Browse website _testing.pdf                                                                                                    |           |  |
|                            |                                                                                                    |                                                                                                    |                                       | Attach File : *                                                                                     | Browse) website _testing.pdf                                                                                                    | upto 2 MB |  |
|                            | 💄 First Represer                                                                                                    | stative Details                                                                                        |                                       | Attach File : *                                                                                     | Browse) website _testing.pdf                                                                                                    | upto 2 MB |  |
|                            | 💄 First Represer<br>First Name: *                                                                                                    | native Details                                                                                         |                                       | Attach File : *<br>Mobile No: *                                                                     | Browse website _testing.pdf  File type: PDF, jpg & max size  9658454545                                                                                                    | upto 2 MB |  |
|                            | First Represent<br>First Name: *<br>Middle Name:                                                                                                    | Amol                                                                                                   |                                       | Attach File : *<br>Mobile No: *<br>Attach Signature:                                                | Browse) website _testing.pdf  File type: PDF, jpg & max size  9658454545  Browse) #fjpg                                                                                                    | upto 2 MB |  |
|                            | First Represent<br>First Name: *<br>Middle Name:<br>Last Name: *                                                                                                    | Attive Details Amol bharat Bhoyer                                                                      |                                       | Attach File : *<br>Mobile No: *<br>Attach Signature:                                                | Browse) website _testing.pdf<br>File type: PDF, jpg & max size<br>9658454545<br>Browse) ff.jpg<br>File type: PDF. jpg & max size                                                                | upto 2 MB |  |
|                            | ▲ First Represent<br>First Name: *<br>Middle Name:<br>Last Name: *                                                                                                    | sentative Details                                                                                      |                                       | Attach File : *<br>Mobile No: *<br>Attach Signature:                                                | Browse) website _testing.pdf<br>File type: PDF, jpg & max size<br>9658454545<br>Browse) #fjpg<br>File type: PDF, jpg & max size                                                                 | upto 2 MB |  |
|                            | ▲ First Represent First Name: * Middle Name: * Last Name: * ▲ Second Represent First Name: *                                                                                          | Amol<br>bharat<br>Bhoyer<br>sentative Details                                                          |                                       | Attach File : *<br>Mobile No: *<br>Attach Signature:<br>*                                           | Browse website _testing.pdf<br>File type: PDF, jpg & max size<br>9658454545<br>Browse ff.jpg<br>File type: PDF, jpg & max size<br>9856231212                                                    | upto 2 MB |  |
|                            | First Represent<br>First Name: *<br>Middle Name:<br>Last Name: *<br>Eirst Name: *<br>Middle Name: *                                                                                   | sentative Details Amol bharat Bhoyer sentative Details Akash                                           |                                       | Attach File : * Mobile No: * Attach Signature: * Mobile No: * Attach Signature:                     | Browse website _testing.pdf  File type: PDF, jpg & max size  9658454545  Browse ff.jpg  File type: PDF, jpg & max size  9856231212  Browse ff.ice                                               | upto 2 MB |  |
|                            | <ul> <li>▲ First Represent</li> <li>First Name: *</li> <li>Middle Name:</li> <li>Last Name: *</li> <li>▲ Second Represent</li> <li>First Name: *</li> <li>Middle Name: *</li> </ul>   | tative Details Amol bharat Bhoyer sentative Details Akash mohan                                        |                                       | Attach File : *<br>Mobile No: *<br>Attach Signature:<br>*<br>Mobile No: *<br>Attach Signature:      | Browse website _testing.pdf  File type: PDF, jpg & max size  9658454545  Browse ff.jpg  File type: PDF, jpg & max size  9856231212  Browse ff.jpg                                               | upto 2 MB |  |
|                            | First Represent<br>First Name: *<br>Middle Name:<br>Last Name: *<br>First Name: *<br>Middle Name:<br>Last Name: *                                                                     | Arnol Arnol Bhoyer Secutative Details Akash mohan mehata                                               |                                       | Attach File : *<br>Mobile No: *<br>Attach Signature:<br>*<br>Mobile No: *<br>Attach Signature:      | Browse website _testing.pdf<br>File type: PDF, jpg & max size<br>9658454545<br>Browse ff.jpg<br>File type: PDF, jpg & max size<br>9856231212<br>Browse ff.jpg<br>File type: PDF, jpg & max size | upto 2 MB |  |
|                            | <ul> <li>▲ First Represent</li> <li>First Name: *</li> <li>Middle Name: *</li> <li>▲ Second Represent</li> <li>First Name: *</li> <li>Middle Name: *</li> <li>Last Name: *</li> </ul> | ntative Details Amol bharat Bhoyer sentative Details Akash mohan mehata teset Save & Next              |                                       | Attach File : *<br>Mobile No: *<br>Attach Signature:<br>*<br>Mobile No: *<br>Attach Signature:<br>* | Browse) website _testing.pdf  File type: PDF, jpg & max size  9658454545  Browse) ff.jpg  File type: PDF, jpg & max size  9856231212  Browse) ff.jpg  File type: PDF, jpg & max size            | upto 2 MB |  |

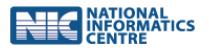

| Digital India<br>Power To Empower                                                                  |                               |                                                                                                    |   |
|----------------------------------------------------------------------------------------------------|-------------------------------|----------------------------------------------------------------------------------------------------|---|
| AQCMS     APK Printing press     S33/2/PUN/003     Dashboard     Firm Profile     Premises Profile | E Last Log<br>Application for | GOVERNMENT OF INDIA<br>MINISTRY OF AGRICULTURE & FARMERS WELFARE<br>Success<br>Printing firm - Premises Profile section, Saved successfully<br>Continue<br>Grant of Permission to Printing Press (Form B1)<br>Progress Bar Status<br>Pending Saved Referred Back | U |
| O Unit Details O Payment                                                                           | с                             | ontents Provided by Directorate of Marketing & Inspection (DMI), Department of Agriculture & Farmers Welfare,<br>Ministry of Agriculture & Farmers Welfare, Government of India.<br>Designed, Developed and Maintained by National Informatics Centre            |   |
|                                                                                                    |                               |                                                                                                    | 5 |

### **Unit Details**

Description:

- Unit details having details like printing machine details, fabrication details, etc.
- If applicant select "No" in "Do you have Machinery details?" then Machinery details table and uploaded field not available
- After filling the relevant details press on 'Save & Next' button
- Confirmation message will be displayed

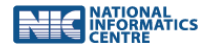

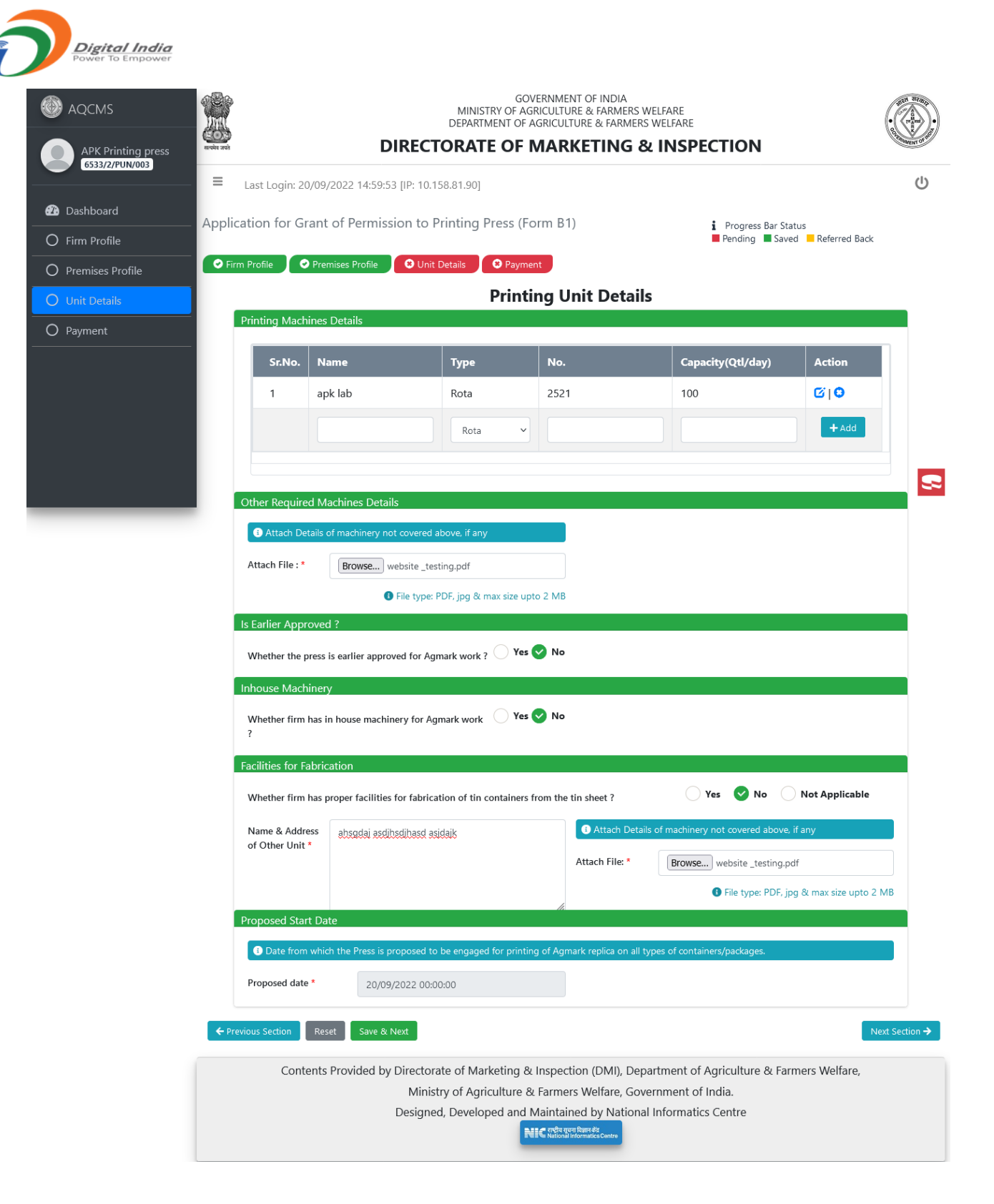

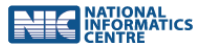

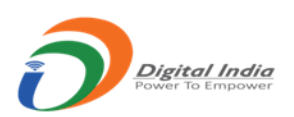

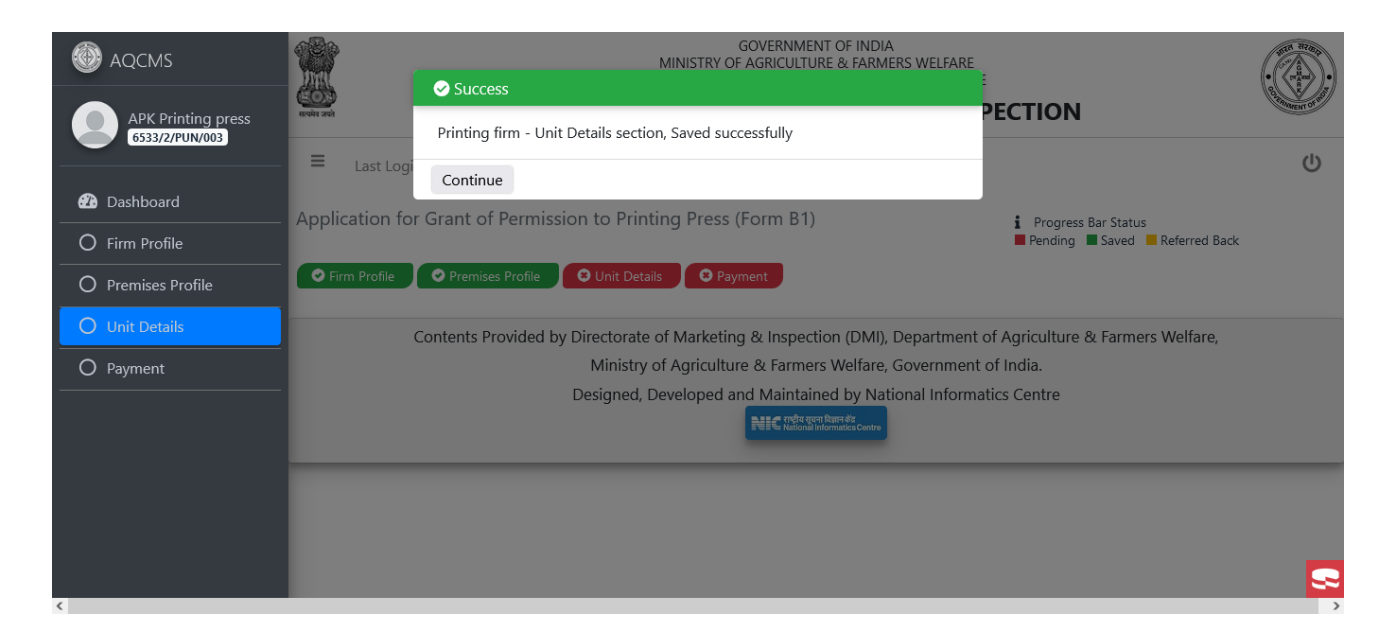

#### **Payment**

Description:

- This section will list the commodities for which application is being made and the total charge.
- Payment is to be made online at bharatkosh.gov.in and the details are to be entered here
- Click on 'Yes' at "Is payment done at bharatkosh.gov.in" after you have made the payment successfully.
- On click of 'Yes' as above enter the details like Receipt Number, Date of Transaction and upload the copy of the payment receipt received from bharatkosh.gov.in
- FAQ are available along with a link to bharatkosh.gov.in for information on how to make the payment.
- After filling the relevant details press on 'Save' button
- Confirmation message will be displayed

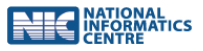

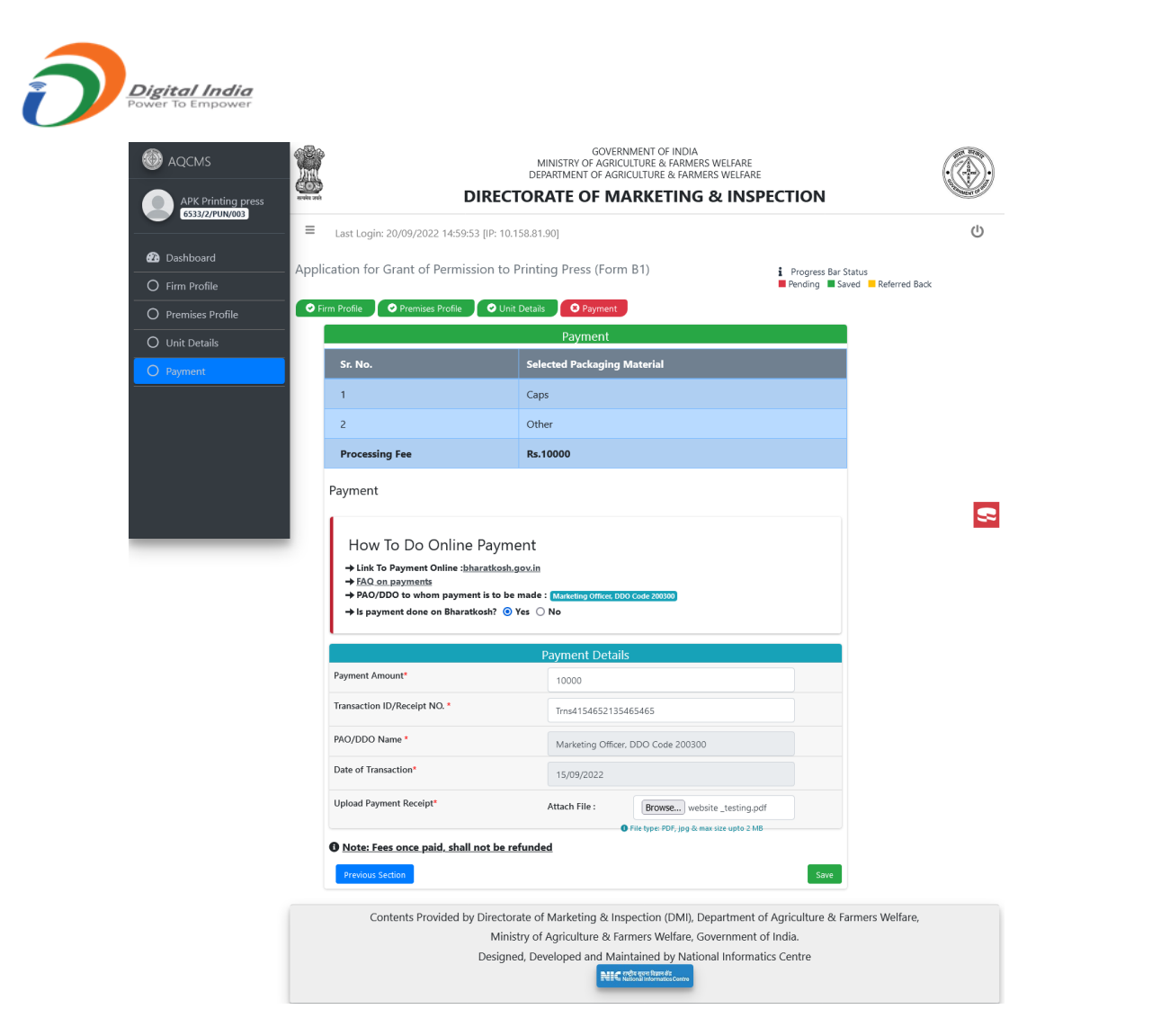

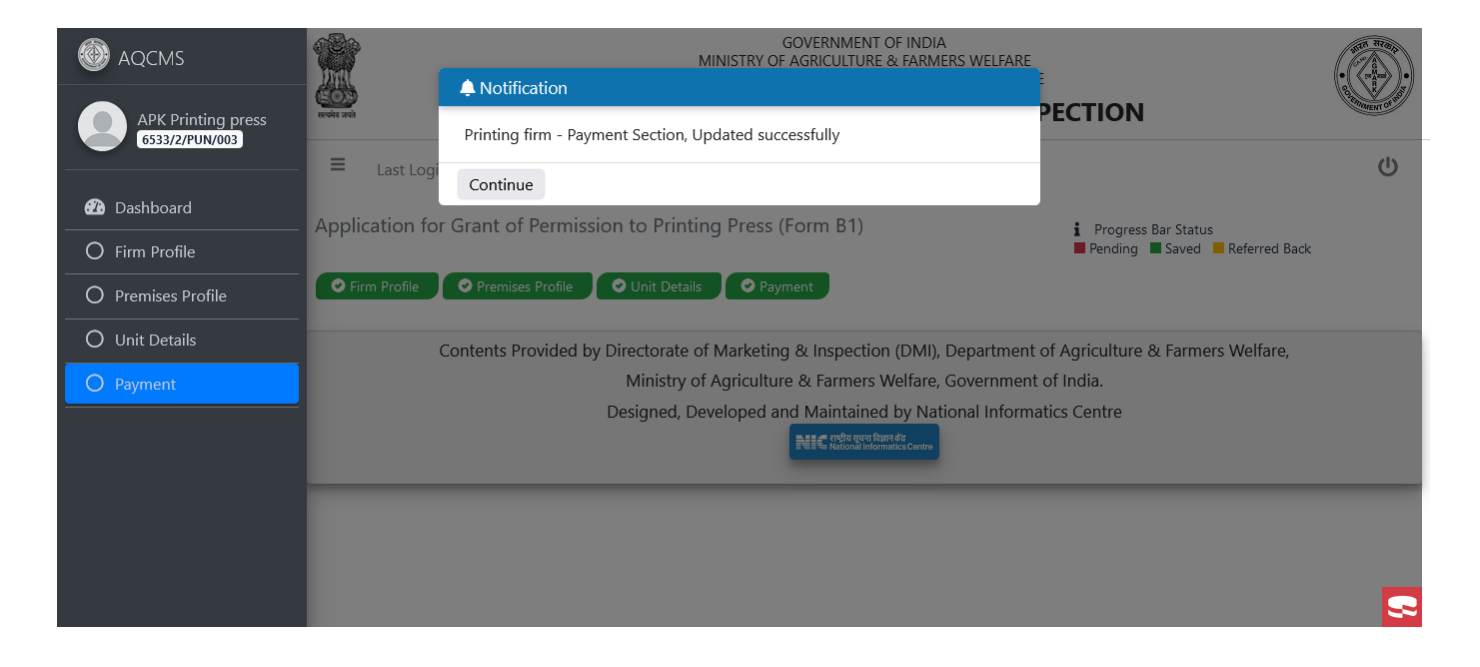

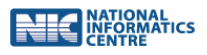

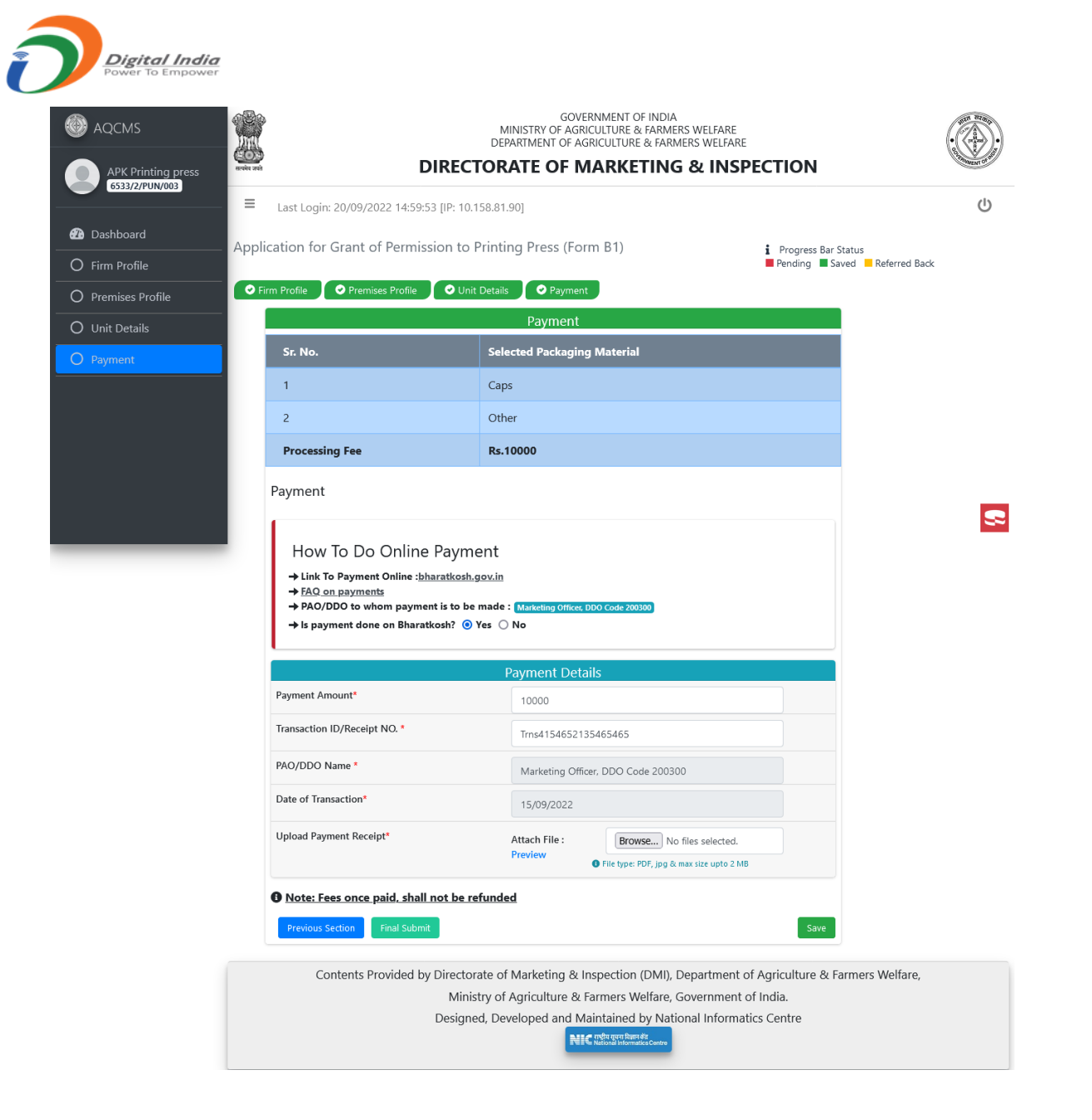

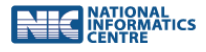

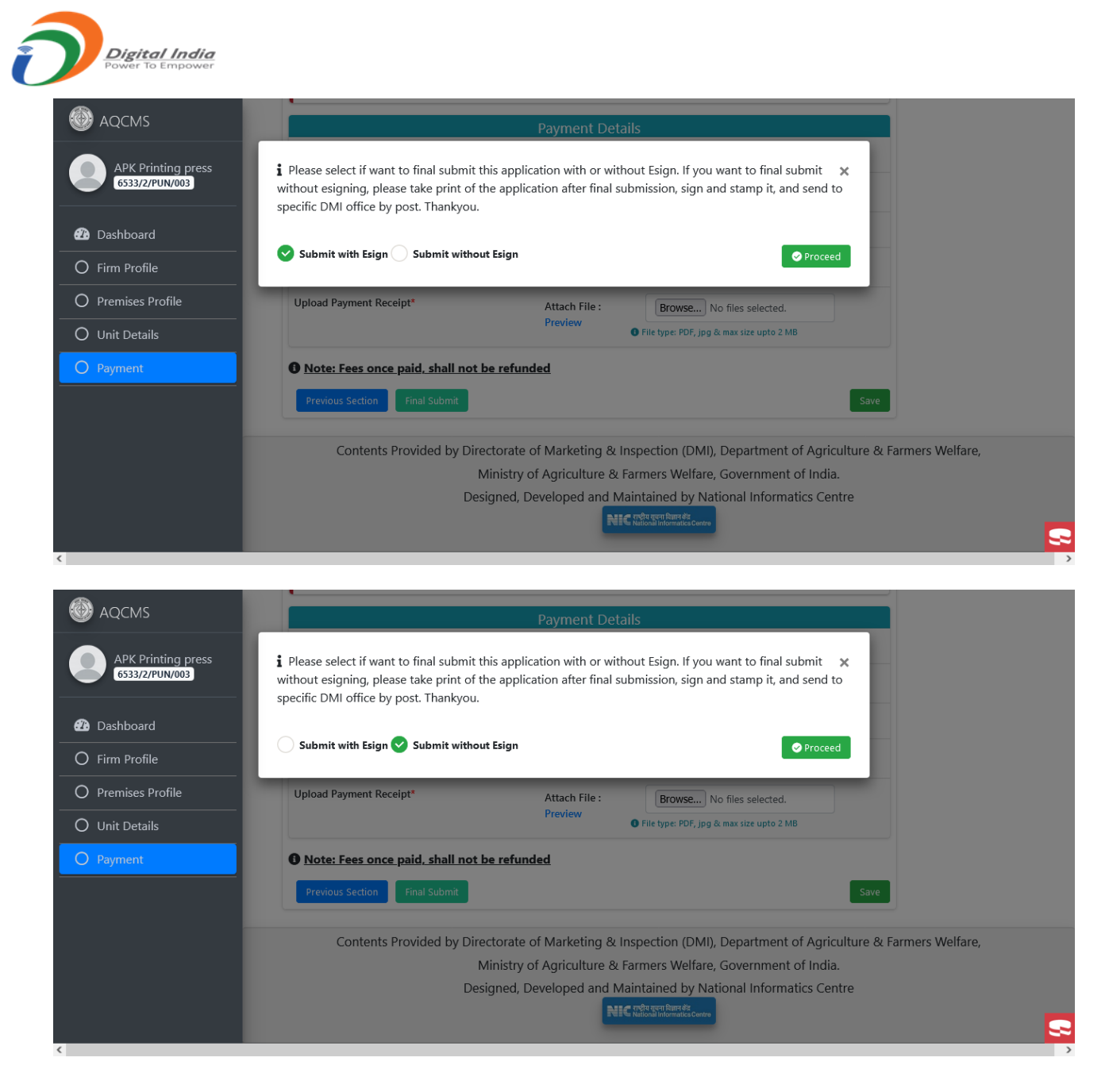

## **Final Submission of application**

Description:

• When all the sections are filled and saved successfully a button 'Final Submit' will be enabled for the applicant to finally send the application.

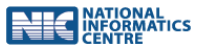

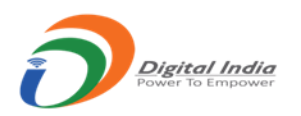

|                                | P                                                                                                    | GOVERN<br>MINISTRY OF AGRICU<br>DEPARTMENT OF AGRIC         | IMENT OF INDIA<br>ILTURE & FARMERS WELFARE<br>CULTURE & FARMERS WELFARE |                                                            |            |
|--------------------------------|----------------------------------------------------------------------------------------------------|-------------------------------------------------------------|-------------------------------------------------------------------------|------------------------------------------------------------|------------|
| APK Printing press             | DIRECT                                                                                                    | ORATE OF MA                                                 | RKETING & INSPE                                                         | CTION                                                      | MINNENT OF |
| =                              | Last Login: 20/09/2022 14:59:53 [IP: 10.1                                                                                                    | 58.81.90]                                                   |                                                                         |                                                            | Ċ          |
| Dashboard App     Firm Profile | lication for Grant of Permission to F                                                                                                    | Printing Press (Form                                        | B1)                                                                     | I Progress Bar Status<br>■ Pending ■ Saved ■ Referred Back |            |
| O Premises Profile             | Firm Profile 🛛 📀 Premises Profile 🖉 😔 Unit                                                                                                    | Details 📀 Payment                                           |                                                                         |                                                            |            |
| O Unit Details                 |                                                                                                    | Payment                                                     |                                                                         |                                                            |            |
| O Payment                      | Sr. No.                                                                                                    | Selected Packaging N                                        | /laterial                                                               |                                                            |            |
|                                | 1                                                                                                    | Caps                                                        |                                                                         |                                                            |            |
|                                | 2                                                                                                    | Other                                                       |                                                                         |                                                            |            |
|                                | Processing Fee                                                                                                    | Rs.10000                                                    |                                                                         |                                                            |            |
|                                | Payment                                                                                                    |                                                             |                                                                         |                                                            |            |
|                                | How To Do Online Paymer<br>→ Link To Payment Online : <u>bharatkosh.g</u><br>→ <u>FAQ on payments</u><br>→ PAO/DDO to whom payment is to be<br>→ Is payment done on Bharatkosh? ③ 1 | PNT<br>gov.in<br>made : (Marketing Officer, DDO<br>Yes ○ No | ) Code 200300                                                           |                                                            |            |
|                                | Doument Amountă                                                                                                    | Payment Details                                             |                                                                         |                                                            |            |
|                                | Payment Amount"                                                                                                    | 10000                                                       |                                                                         |                                                            |            |
|                                | Transaction ID/Receipt NO. *                                                                                                    | Trns41546521354                                             | 65465                                                                   |                                                            |            |
|                                | PAO/DDO Name *                                                                                                    | Marketing Officer,                                          | DDO Code 200300                                                         |                                                            |            |
|                                | Date of Transaction*                                                                                                    | 15/09/2022                                                  |                                                                         |                                                            |            |
|                                | Upload Payment Receipt*                                                                                                    | Attach File :<br>Preview                                    | Browse No files selected.<br>File type: PDF, jpg & max size upto 2 MB   |                                                            |            |
|                                | Note: Fees once paid, shall not be re     Previous Section     Final Submit                                                                                                    | funded                                                      |                                                                         | Save                                                       |            |

• On click of 'Final Submit' button a PDF format file is generated as per the prescribed format and display the popup on the screen with two options 1)"Submit with Esign" and 2) "Submit without Esign" for application final submit process.

1) "Submit with Esign"

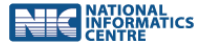

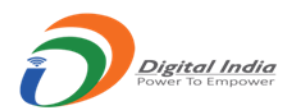

- If applicant select the option "Submit with Esign" and click on proceed button then display the Esigning authentication window on the screen and E-signing is Aadhaar UID based.
- A formal approval is taken from the applicant for using the aadhaar number for e-signing. Click on the check box to accept the same.
- You can preview the generated PDF prior to e-signing
- The files are e-signed using OTP on the registered mobile number as per the aadhaar ID provided.
- Enter the OTP as received on mobile.
- Click on 'Resend OTP' to receive the OTP again
- On successful e-sign of the application PDF a confirmation message is displayed and the applicant is taken to the respective dashboard.
- After successful e-sign the PDF is updated with the e-sign details which are available to the applicant for download and print.
- Here the applicant can view the e-signed application.

|                                      | Payment Details                                                                                                    |
|--------------------------------------|----------------------------------------------------------------------------------------------------|
| APK Printing press<br>6533/2/PUN/003 | i Please select if want to final submit this application with or without Esign. If you want to final submit 🗙 without esigning, please take print of the application after final submission, sign and stamp it, and send to specific DMI office by post. Thankyou. |
| Dashboard                            | Submit with Esian Submit without Esian                                                                                                    |
| O Firm Profile                       |                                                                                                    |
| O Premises Profile                   | Upload Payment Receipt* Attach File : Browse No files selected.                                                                                                    |
| O Unit Details                       | Preview File type: PDF, jpg & max size upto 2 MB                                                                                                    |
| O Payment                            | Note: Fees once paid, shall not be refunded                                                                                                    |
|                                      | Previous Section Final Submit Save                                                                                                    |
|                                      |                                                                                                    |
|                                      | Contents Provided by Directorate of Marketing & Inspection (DMI), Department of Agriculture & Farmers Welfare,                                                                                                    |
|                                      | Ministry of Agriculture & Farmers Welfare, Government of India.                                                                                                    |
|                                      | Designed, Developed and Maintained by National Informatics Centre                                                                                                    |
|                                      | NEC National Informatics Centre                                                                                                    |
|                                      |                                                                                                    |

#### 2) "Submit without Esign"

- If applicant select the option "Submit without Esign" and click on proceed button then display the term and condition message box.
- Click the check box and accept the term and condition for continue the final submit process.

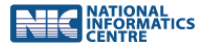

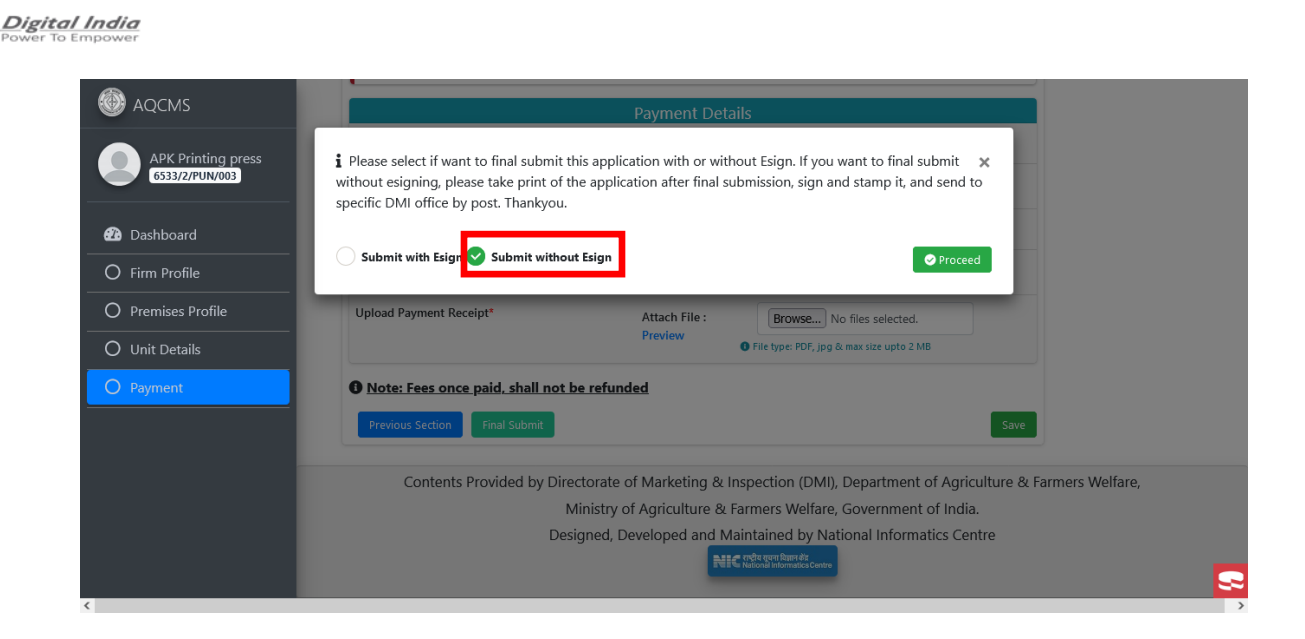

| AQCMS                                | Payment Details                                                                                                    |
|--------------------------------------|----------------------------------------------------------------------------------------------------|
| APK Printing press<br>6533/2/PUN/003 | Application PDF: Preview X<br>We have carefully gone through the guidelines for permission to the printing presses issued by Agricultural<br>marketing Adviser to the Government of India. I/We hereby agree to abide by the instructions issued or that may<br>be issued in this regard from time to time. |
| O Firm Profile O Premises Profile    | Upload Payment Receipt* Attach File : Browse No files selected.                                                                                                    |
| O Unit Details                       | Filetype: PDF, jpg & max size upto 2 MB                                                                                                    |
| O Payment                            | Note: Fees once paid, shall not be refunded      Previous Section Final Submit Save                                                                                                    |
|                                      | Contents Provided by Directorate of Marketing & Inspection (DMI), Department of Agriculture & Farmers Welfare,                                                                                                    |
|                                      | Ministry of Agriculture & Farmers Welfare, Government of India.                                                                                                    |
|                                      | Designed, Developed and Maintained by National Informatics Centre                                                                                                    |

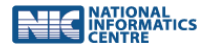

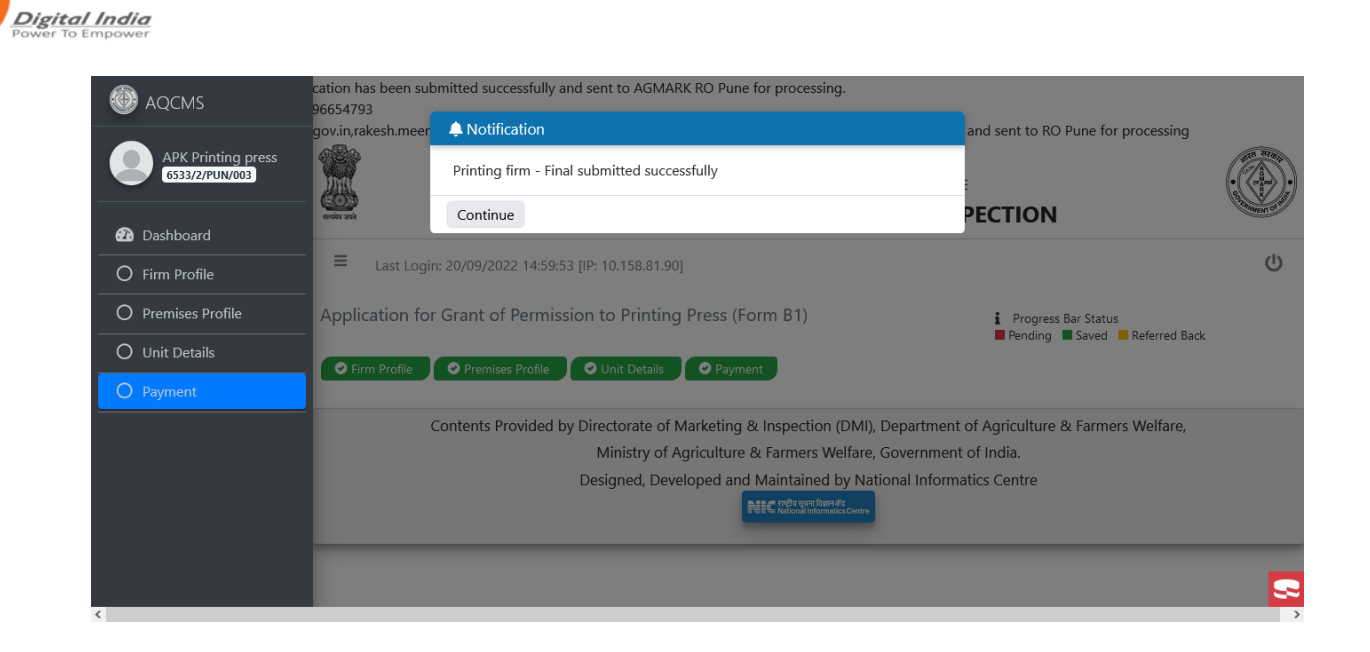

- After the final submit the application with e-signed or without e-signed, all application section disabled (not editable). It is automatically sent to respective the DDO/PAO In-charge dashboard for payment verification.
- After the final submit, applicant can view or download the application pdf from his dashboard.

|                  | With and                    | GOVERNMENT OF INDIA<br>MINISTRY OF AGRICULTURE & FARMERS WELFARE<br>DEPARTMENT OF AGRICULTURE & FARMERS WELFAI<br>DIRECTORATE OF MARKETING & INS |                                              | ( A A A A A A A A A A A A A A A A A A A |
|------------------|-----------------------------|----------------------------------------------------------------------------------------------------|----------------------------------------------|-----------------------------------------|
| 6533/2/PUN/003   | ■ Last Login: 20/09/2022 14 | :59:53 [IP: 10.158.81.90]                                                                                                    |                                              | Ċ                                       |
| Dashboard        |                             | Application versions for Certificate                                                                                                    |                                              |                                         |
| 🗹 Apply For 🛛 🗸  | Applicant Id                | Application Pdf                                                                                                    | Date                                         | Version                                 |
| Change Password  | 6533/2/PUN/003              | 6533-2-PUN-003(1).pdf                                                                                                    | 20/09/2022                                   | 1                                       |
| E Log History    | Contraste Descrid           | - the Directory of Marketing & Long Hing (DM) Department                                                                                         | t - 6 A 0. 5 14                              | 1-16                                    |
| E Action History | Contents Provid             | Ministry of Agriculture & Farmers Welfare, Governmen                                                                                             | t of Agriculture & Farmers w<br>it of India. | enare,                                  |
| <b>ບ</b> Logout  |                             | Designed, Developed and Maintained by National Inform                                                                                            | natics Centre                                |                                         |
|                  |                             | <b>PEIS</b> National Informatica Centre                                                                                                    |                                              |                                         |
|                  |                             |                                                                                                    |                                              |                                         |
|                  |                             |                                                                                                    |                                              |                                         |
|                  |                             |                                                                                                    |                                              | <b>S</b>                                |
| <                |                             |                                                                                                    |                                              | >                                       |

- If any doubt/query about payment to DDO/PAO then they referred back the application to applicant.
- Applicant gets sms or email if DDO/PAO referred back the application. Referred back section highlighted with orange color tab.

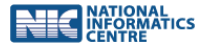

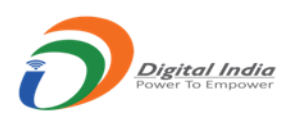

 Applicant fulfills the DDO/PAO requirement and save the payment section once again with updated information.

|                               | Application for Grant of Permi                                                                                   | ssion to Printing Press (Fo                                           | orm B1)                             |             |  |  |
|-------------------------------|----------------------------------------------------------------------------------------------------|-----------------------------------------------------------------------|-------------------------------------|-------------|--|--|
| Firm Profile 🥥 Premises Prof  | ile 🥥 Unit Details 👁 🛛 🛛 🛛 🖓                                                                                     | ment ©                                                                |                                     |             |  |  |
| Home<br>Printing Firm Profile |                                                                                                    | Payment                                                               | Final Submited                      | Application |  |  |
| Printing Premises Profile     | Sr. No.                                                                                                    | Selected Pac                                                          | kaging Material                     | -           |  |  |
| Printing Unit Details         | 1                                                                                                    | Poly                                                                  | Pouch                               |             |  |  |
| Payment                       | 2                                                                                                    | J                                                                     | ars                                 |             |  |  |
|                               | 3                                                                                                    | La                                                                    | bels                                |             |  |  |
|                               | 4                                                                                                    | Ca                                                                    | rtons                               |             |  |  |
|                               | Processing Fee                                                                                                   | Rs.1                                                                  | 0000                                |             |  |  |
|                               | *                                                                                                    | Line To Do Colline Down                                               |                                     | -           |  |  |
|                               |                                                                                                    | How To Do Online Paymo                                                | ent                                 |             |  |  |
|                               | * Link To Payment Online : b                                                                                     | pharatkosh.gov.in                                                     |                                     |             |  |  |
|                               | * Guide/Manual for using bharatkosh.gov.in                                                                       |                                                                       |                                     |             |  |  |
|                               | * PAO/DDO to whom payme                                                                                          | ent is to be made : PAO Default                                       |                                     |             |  |  |
|                               |                                                                                                    |                                                                       |                                     |             |  |  |
|                               |                                                                                                    | Payment Details                                                       |                                     |             |  |  |
|                               | Payment Amount*                                                                                                  | 10000                                                                 |                                     |             |  |  |
|                               | Transaction ID/Receipt NO. *                                                                                     | on ID/Receipt NO. * T-5214                                            |                                     |             |  |  |
|                               | PAO/DDO Name*                                                                                                    | PAO Default                                                           |                                     |             |  |  |
|                               | Date of Transaction*                                                                                             | 20/07/2018                                                            |                                     |             |  |  |
|                               | Upload Payment Receipt                                                                                           |                                                                       |                                     |             |  |  |
|                               | Attach File : Preview Browse                                                                                     | e No files selected.                                                  |                                     |             |  |  |
|                               | File type: pdf.jpg & Max-size:2r                                                                                 | mb                                                                    |                                     |             |  |  |
|                               |                                                                                                    |                                                                       |                                     |             |  |  |
|                               |                                                                                                    | Referred Back History                                                 |                                     | _           |  |  |
|                               |                                                                                                    | Referred Back History                                                 |                                     | 1           |  |  |
|                               | Date                                                                                                    | Referred Back History                                                 | Comment                             | 1           |  |  |
|                               | Date<br>20/07/2018 17:35:20 Pt                                                                                   | Referred Back History Reason ayment Receipt Invalid Uploa             | Comment<br>ad payment receipt again | ]           |  |  |
|                               | Date<br>20/07/2018 17:35:20 Pc                                                                                   | Referred Back History Reason ayment Receipt Invalid Uploa             | Comment<br>ad payment receipt again | ]           |  |  |
|                               | Date<br>20/07/2018 17:35:20 Pe<br>Note: Fees once paid, shall not                                                | Referred Back History Reason ayment Receipt Invalid Uploa be refunded | Comment<br>ad payment receipt again |             |  |  |
|                               | Date           20/07/2018 17:35:20         Previous Section                                                      | Referred Back History Reason ayment Receipt Invalid Uploa be refunded | Comment<br>ad payment receipt again | ]           |  |  |
|                               | Date           20/07/2018 17:35:20         Pi           Note: Fees once paid, shall not         Previous Section | Referred Back History Reason ayment Receipt Invalid Uploa be refunded | Comment<br>ad payment receipt again | ]           |  |  |

- After payment verified by DDO/PAO. It is automatically sent to the RO In-charge dashboard as per the district wise jurisdiction for granted the application.
- If any doubt/query about application to RO in-charge then RO in-charge referred back to applicant with or without valuable comments.
- Applicant gets sms or email if RO in-charge referred back the application. Referred back section highlighted with orange color tab.
- On referred back section, section open in editable mode with comment box. Applicant saves the reply comment and once again final submit the application.
- Final submit button not visible until applicant not replied to all referred back comment.
- Next procedure same as after final submit.

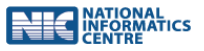

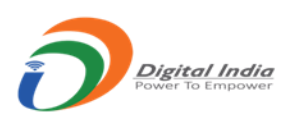

|        |                                   | Directorate of Ma<br>epartment of Agriculture<br>Govern  | arketing & Inspection<br>Cooperation and Farmer's Welfare<br>ment of India  |               |
|--------|-----------------------------------|----------------------------------------------------------|-----------------------------------------------------------------------------|---------------|
|        | Logged in Firm Shila Printing I   | Press with User Id [ 122/2/NGP/004 ]                     | and IP Address [ 10.158.81.40 ] Last login: 20/07/2018 17:36:               | 12 Logout     |
| -      |                                   | Application for Grant of Per                             | mission to Printing Press (Form B1)                                         |               |
|        | Firm Profile C Premises Profile C | C Unit Details O                                         | Payment 🔊                                                                   |               |
| -      |                                   |                                                          |                                                                             |               |
| Sec.   | Home                              |                                                          | Final Submite                                                               | d Application |
| 100    | Printing Firm Profile             |                                                          | Printing Press Profile                                                      |               |
| 0      | Printing Premises Profile         |                                                          | Firm Details                                                                | - 🔼           |
| -      | Payment                           | Firm Name *                                              | Shila Printing Press                                                        |               |
| $\sim$ |                                   | Address *                                                | Mount Road, Sadar                                                           |               |
| 1      |                                   | State/Region *                                           | Maharashtra                                                                 |               |
| 1      |                                   | District *                                               | Nagpur                                                                      |               |
|        |                                   | Pin Code •                                               | 440088                                                                      |               |
|        |                                   | Email Id *                                               | pravin.bhakare.84@gmail.com                                                 |               |
|        |                                   | Mobile No. *                                             | 9371371276                                                                  |               |
|        |                                   | Phone No.                                                |                                                                             |               |
|        |                                   |                                                          | Firm Status                                                                 |               |
|        |                                   | Business Type *                                          | Proprietorship •                                                            |               |
|        |                                   | Name Of Proprietor/Partne                                | rs * Pravin Kumar                                                           |               |
|        |                                   | Attach Copy of partneship d                              | eed/ Article of Memorandum/Etc                                              |               |
|        |                                   | Attach File : Preview Bro                                | wse No files selected.                                                      |               |
|        |                                   | File type: pdf,jpg & Max-siz                             | e:2mb                                                                       |               |
|        |                                   |                                                          | Firm In Business Since                                                      |               |
|        |                                   | Period of husiness (Years)                               |                                                                             |               |
|        |                                   | Tende of business (really                                | 3 year                                                                      |               |
|        |                                   | Attach Declaration in prescribe                          | d proforma attached(form B2)7 🛛 👁 Yes 🗢 No<br>ibel Proforma                 |               |
|        |                                   | Attach File : Preview Bro                                | wse No files selected.                                                      |               |
|        |                                   | File type: pdf,jpg & Max-siz                             | e:2mb                                                                       |               |
|        |                                   |                                                          | Previous Communication                                                      |               |
|        |                                   |                                                          |                                                                             |               |
|        |                                   | Date                                                     | Remark Reply Action                                                         |               |
|        |                                   | 20/07/2018 17.46.                                        | 76 Prease check form again                                                  | J             |
|        |                                   |                                                          | Current Reply                                                               |               |
|        |                                   |                                                          |                                                                             |               |
|        |                                   |                                                          |                                                                             |               |
|        |                                   |                                                          |                                                                             |               |
|        |                                   |                                                          |                                                                             |               |
|        |                                   | Save Next Section                                        |                                                                             |               |
|        | Hyper Linking Policy              | Privacy Policy Accessibility Sta                         | atement Disclaimer Website Policy DMI Lo                                    | in Feedback   |
|        |                                   | Total Lite : 1                                           | 421 Todavé Lite : 42                                                        |               |
|        | Contents Provided by D            | Directorate of Marketing & Inspectio                     | n (DMI) Department of Agriculture, Cooperation & Farmer                     | Welfare       |
|        | Contents Frovided by D            | Ministry of Agriculture & Fa<br>Website maintained and h | rmers Welfare, Government of India.<br>osted by National Informatics Centre | , trendre,    |

### **User Log History**

Description:

- The applicant can view the history of all logins by clicking on 'Log History' from the left menu of the dashboard.
- Search options are available for filtering the records and easy viewing

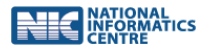

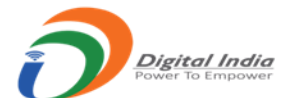

| AQCMS                                | GOVERNMENT OF INDIA<br>MINISTRY OF AGRICULTURE & FARMERS WELFARE<br>DEPARTMENT OF AGRICULTURE & FARMERS WELFARE |                             |           |                   |                 |           |                         |
|--------------------------------------|----------------------------------------------------------------------------------------------------|-----------------------------|-----------|-------------------|-----------------|-----------|-------------------------|
| APK Printing press<br>6533/2/PUN/003 | Last Login: 20/09/2022 14:59:53 IIP: 10 158 81 901                                                              |                             |           |                   |                 |           |                         |
| Dashboard     Apply For              | Log History                                                                                                    | , os 2022 - 110100 (n 1 101 |           |                   |                 |           | Dashboard / Log History |
| Change Password                      | Given Below is your log history                                                                                 |                             |           |                   |                 |           |                         |
| Log History                          | Show 10 entries S                                                                                               |                             |           |                   |                 |           |                         |
| E Action History                     | Date <sup>↑↓</sup>                                                                                              | User Id î↓                  | Timeln î↓ | <b>TimeOut</b> 1↓ | Duration 🌐      | Remark î↓ | IP Address 1            |
| U Logout                             | 20/09/2022                                                                                                    | 6533/2/PUN/003              | 15:41:41  |                   | Current Session | Success   | 10.158.81.90            |
|                                      | 20/09/2022                                                                                                    | 6533/2/PUN/003              | 14:59:53  | 15:41:13          | 41 min 20 sec   | Success   | 10.158.81.90            |
|                                      | 20/09/2022                                                                                                    | 6533/2/PUN/003              | 14:55:23  | 14:55:31          | 0 min 8 sec     | Success   | 10.158.81.90            |
|                                      | Showing 1 to 3 of 3 entries                                                                                     |                             |           |                   |                 |           | Previous 1 Next         |
| <                                    |                                                                                                    |                             |           |                   |                 |           |                         |